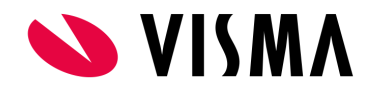

## Wilma OpenID and Azure AD

This document describes how to configure Azure AD tenant to support OpenId authentication with Wilma web app and mobile app.

## **Basic information**

To enable OpenId Connect in Azure AD we have register two different apps, one for Wilma web app and one for mobile app.

## Web app registration

1. Navigate to your tenant and go to App registrations and choose New registration.

| ≡ Microsoft Azure                                                                                                    | ${\cal P}$ Search resources, services, and docs (G+/)                                                                                   | 🛛 🕞 🦃 🤅                                                                                                 | 3 ? ☺                  | dev_mrt@adm.datakraft                          |
|----------------------------------------------------------------------------------------------------|----------------------------------------------------------------------------------------------------|----------------------------------------------------------------------------------------------------|------------------------|------------------------------------------------|
| Home >                                                                                                    |                                                                                                    |                                                                                                    |                        |                                                |
| Niemen kunta (op<br>Azure Active Directory                                                                                                    | <b>bettajat)</b>   App registrations ≉                                                                                                  |                                                                                                    |                        | ×                                              |
| P Search (Ctrl+/)                                                                                                    | 🗧 🕂 New registration 🌐 Endpoints 🤌 Troubleshooting 🛛 ♡ Got feedback?                                                                    |                                                                                                    |                        |                                                |
| Overview     Getting started     Diagnose and solve problems                                                                                                    | Welcome to the new and improved App registrations (now Generally Available). See what's new and All applications     Owned applications | earn more on how it's changed. →                                                                        |                        |                                                |
| Manage                                                                                                    | Start typing a name or Application ID to filter these results                                                                           |                                                                                                    |                        |                                                |
|                                                                                                    |                                                                                                    |                                                                                                    |                        | Contification & consta                         |
| 🚨 Users                                                                                                    | Display name                                                                                                    | Application (client) ID                                                                                 | Created on             | Certificates & secrets                         |
| 💄 Users                                                                                                    | Display name<br>wilmaweb                                                                                                    | Application (client) ID<br>a53f4dd6-9004-4ded-b3b0-cf1d741e14b3                                         | 6/12/2020              | Current                                        |
| Lusers Groups                                                                                                    | Display name           m         wilmaweb           m         wilmamobile                                                               | Application (client) ID<br>a53f4dd6-9004-4ded-b3b0-cf1d741e14b3<br>2db4b6d7-a9d2-466e-bb4e-e321a3a20715 | 6/12/2020<br>6/15/2020 | Current<br>Current                             |
| Users     Groups     External Identities     Roles and administrators                                                                                                    | Display name           m         wilmaweb           m         wilmamobile                                                               | Application (client) ID<br>a53f4dd6-9004-4ded-b3b0-cf1d741e14b3<br>2db4b6d7-a9d2-466e-bb4e-e321a3a20715 | 6/12/2020<br>6/15/2020 | Current                                        |
| Vsers     Groups     External Identities     Roles and administrators     Administrative units (Preview)                                                                                                    | Display name           m         wilmaweb           m         wilmamobile                                                               | Application (client) ID<br>a53f4dd6-9004-4ded-b3b0-cf1d741e14b3<br>2db4b6d7-a9d2-466e-bb4e-e321a3a20715 | 6/12/2020<br>6/15/2020 | Certificates & secrets                         |
| Vsers     Groups     External Identities     Roles and administrators     Administrative units (Preview)     Enterprise applications                                                                                                    | Display name v wilmaweb w wilmamobile                                                                                                   | Application (client) ID<br>a53f4dd6-9004-4ded-b3b0-cf1d741e14b3<br>2db4b6d7-99d2-466e-bb4e-e321a3a20715 | 6/12/2020<br>6/15/2020 | Certificates & secters Current Current Current |
| Users     Groups     Groups     External Identities     Ades and administrators     Administrative units (Preview)     Gretprise applications     Devices                                                                                                    | Display name v wilmaweb v wilmamobile                                                                                                   | Application (client) ID<br>a5314dd6-9004-4ded-b3b0-cf1d741e14b3<br>2db4b6d7-a9d2-466e-bb4e-e321a3a20715 | 6/12/2020<br>6/15/2020 | Current                                        |
| Users     Groups     Groups     External Identities     Administrators     Administrative units (Preview)     Interprise applications     Devices     External App registrations                                                                                                    | Display name v wilmaweb v wilmamobile                                                                                                   | Application (client) ID<br>a53f4dd6-9004-4ded-b3b0-cf1d741e14b3<br>2db4b6d7-a9d2-466e-bb4e-e321a3a20715 | 6/12/2020<br>6/15/2020 | Current                                        |
| Cycry Comps Comps | Display name           w         wilmaweb           w         wilmamobile                                                               | Application (client) ID<br>a53f4dd6-9004-4ded-b3b0-cf1d741e14b3<br>2db4b6d7-a9d2-466e-bb4e-e321a3a20715 | 6/12/2020<br>6/15/2020 | Current                                        |

2. Fill out the information that fits your situation and hit Register .Redirect URI type must be "Web" and URI should be e.g. "https://testwilma.fi/api/v1/external/openid".

|                                                                                                    | ∠P Search resources, services, and docs (G+/)                                                                            | Σ | ₽ | 0 | } ? | ٢ | dev_mrt@adm.datakraft<br>NIEMEN KUNTA (OPETTAJAT) |
|----------------------------------------------------------------------------------------------------|----------------------------------------------------------------------------------------------------|---|---|---|-----|---|---------------------------------------------------|
| Home > Niemen kunta (opettajat)   App reg                                                             | istrations >                                                                                                    |   |   |   |     |   |                                                   |
| Register an application                                                                               |                                                                                                    |   |   |   |     |   | ×                                                 |
| 5 11                                                                                                  |                                                                                                    |   |   |   |     |   |                                                   |
| * Name                                                                                                |                                                                                                    |   |   |   |     |   |                                                   |
| The user-facing display name for this applicatio                                                      | n (this can be changed later).                                                                                           |   |   |   |     |   |                                                   |
| Wilma                                                                                                 | √                                                                                                    |   |   |   |     |   |                                                   |
| L                                                                                                    |                                                                                                    |   |   |   |     |   |                                                   |
| Supported account types                                                                               |                                                                                                    |   |   |   |     |   |                                                   |
| Who can use this application or access this AP                                                        | ?                                                                                                    |   |   |   |     |   |                                                   |
| <ul> <li>Accounts in this organizational directory or</li> </ul>                                      | lly (Niemen kunta (opettajat) only - Single tenant)                                                                      |   |   |   |     |   |                                                   |
| <ul> <li>Accounts in any organizational directory (A</li> </ul>                                       | ny Azure AD directory - Multitenant)                                                                                     |   |   |   |     |   |                                                   |
| <ul> <li>Accounts in any organizational directory (A</li> </ul>                                       | ny Azure AD directory - Multitenant) and personal Microsoft accounts (e.g. Skype, Xbox)                                  |   |   |   |     |   |                                                   |
| Help me choose                                                                                        |                                                                                                    |   |   |   |     |   |                                                   |
|                                                                                                    |                                                                                                    |   |   |   |     |   |                                                   |
| Redirect URI (optional)                                                                               |                                                                                                    |   |   |   |     |   |                                                   |
| We'll return the authentication response to this<br>changed later, but a value is required for most a | URI after successfully authenticating the user. Providing this now is optional and it can be<br>uthentication scenarios. |   |   |   |     |   |                                                   |
| Web V https:/                                                                                         | /vakademo.inschool.fi/api/v1/external/openid                                                                             |   |   |   |     |   |                                                   |
|                                                                                                    |                                                                                                    |   |   |   |     |   |                                                   |

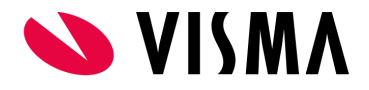

**3.** After registration you will be taken to your App's overview page where you can see the **Client id** automatically assigned to this app.

|                                         | ₽ Search resource       | es, services, and docs (G+/)           |   |                          |                     | ) 🛱         | <b>é</b> ( | ? | ٢ | dev_mrt@adm.datakraft<br>NIEMEN KUNTA (OPETTAJAT | ; <b>9</b> |
|-----------------------------------------|-------------------------|----------------------------------------|---|--------------------------|---------------------|-------------|------------|---|---|--------------------------------------------------|------------|
| Home > Niemen kunta (opettajat)   App r | registrations >         |                                        |   |                          |                     |             |            |   |   |                                                  |            |
| 関 Wilma 🌶                               |                         |                                        |   |                          |                     |             |            |   |   |                                                  | ×          |
|                                         | 📋 Delete 🌐 Endpo        | ints                                   |   |                          |                     |             |            |   |   |                                                  |            |
| Overview                                | → Essentials            |                                        |   |                          |                     |             |            |   |   |                                                  | ^          |
| 📣 Quickstart                            | Display name            | : Wilma                                | c | lient credentials        | : Add a cer         | tificate or | secret     |   |   |                                                  | - 1        |
| 🚀 Integration assistant (preview)       | Application (client) ID | : 3997da57-1287-4f65-9202-76395b7a174a | F | Redirect URIs            | : <u>1 web, 0</u> : | pa. 0 pub   | lic client |   |   |                                                  |            |
| Manage                                  | Object ID               | : 53c0fc4f-e9d5-418c-bf38-899345f45615 | 4 | Application ID URI       | : Add an A          | pplication  | ID URI     |   |   |                                                  |            |
|                                         | Directory (tenant) ID   | : 9a042c95-c47a-4f19-89b2-908d70fb00bf | 1 | Managed application in I | : <u>Wilma</u>      |             |            |   |   |                                                  | - 1        |
|                                         | Supported account type  | s : My organization only               |   |                          |                     |             |            |   |   |                                                  |            |

4. Go to *Certificates & secrets* page, click *New client secret* and fill out settings to what is appropriate for your organisation and click *Add*. You must remember to create a new secret and update it to Primus when the secret expires.

|                    | Microsoft Azure                                                | ,P Search resources, services, and docs (G+/)                                                                                                    | 🗆 🖓 🖓 🖉             | 3 ? 😳 dev_mrt@adm.datakraft 🔮                                                                          |
|--------------------|----------------------------------------------------------------|----------------------------------------------------------------------------------------------------|---------------------|----------------------------------------------------------------------------------------------------|
| Home               | e 🗦 Niemen kunta (opettajat)   App r                           | egistrations >                                                                                                    | Add a client secret | ×                                                                                                    |
| 1                  | Wilma   Certificates &                                         | k secrets ≉ …                                                                                                    | Description         | WilmaSecret                                                                                            |
| ۶                  | earch «                                                        | R Got feedback?                                                                                                    | Expires             | Recommended: 180 days (6 months) 🗸 🗸                                                                   |
| 🗏 C<br>📣 C<br>💉 II | overview<br>Juickstart<br>ntegration assistant                 | Credentials enable confidential applications to identify themselves to the authentication service when receiving tokens at a web<br>scheme). For a higher level of assurance, we recommend using a certificate (instead of a client secret) as a credential. |                     | Recommended: 180 days (6 months)<br>90 days (3 months)<br>365 days (12 months)<br>545 days (18 months) |
| Mana               | ge                                                             | Application registration certificates, secrets and federated credentials can be found in the tabs below.                                                                                                    |                     | 730 days (24 months)                                                                                   |
| ■ B                | randing & properties<br>uthentication<br>ertificates & secrets | Certificates (0) Client secrets (0) Federated credentials (0)                                                                                                    |                     | Custom                                                                                                 |
| Шт                 | oken configuration                                             | A secret string that the application uses to prove its identity when requesting a token. Also can be referred to as application pa                                                                                                    |                     |                                                                                                    |
| <b>→</b> A         | PI permissions                                                 | + New client secret                                                                                                    |                     |                                                                                                    |
| 🙆 E                | xpose an API                                                   | Description Expires Value 🛈 Sec                                                                                                    |                     |                                                                                                    |
| 🛝 A                | pp roles                                                       | No client secrets have been created for this application.                                                                                                    |                     |                                                                                                    |
| 🎎 C                | Owners                                                         |                                                                                                    |                     |                                                                                                    |
| 🕹 R                | oles and administrators                                        |                                                                                                    |                     |                                                                                                    |
| 0 N                | fanifest                                                       |                                                                                                    |                     |                                                                                                    |

5. Copy the secret and put it somewhere safe. It will not be shown after you leave or refresh the page.

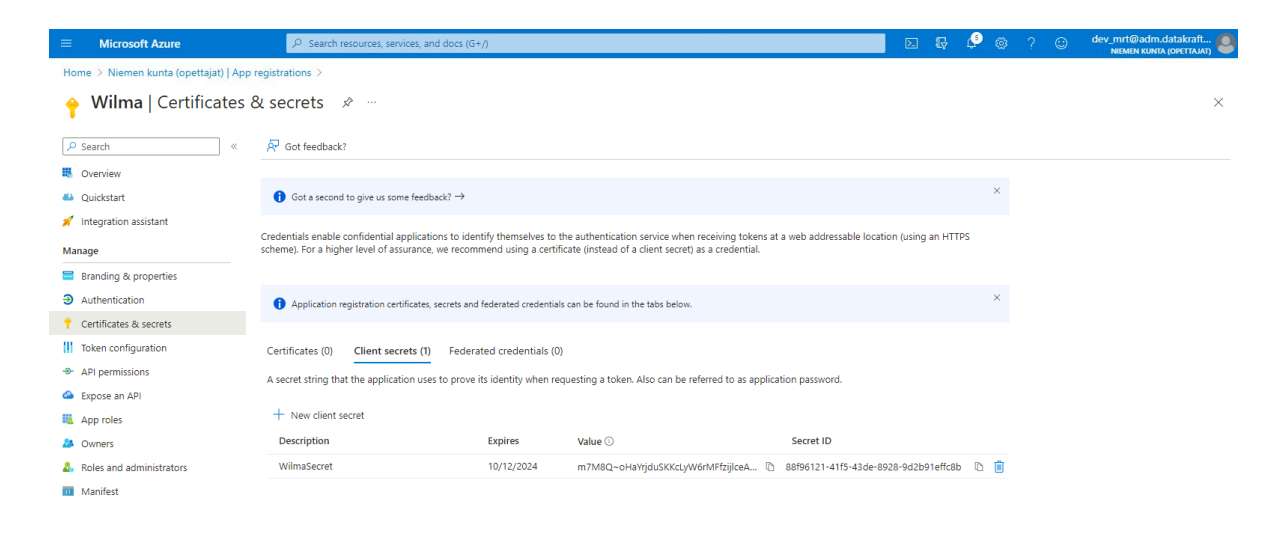

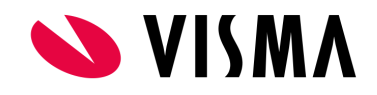

6. Go to Authentication page and scroll down to Implicit grant and hybrid flows section. Check *ID Tokens* to enable hybrid flow. Also fill in *Front-channel logout URL* which should be e.g. "https://testwilma.fi/logout" and hit *Save*.

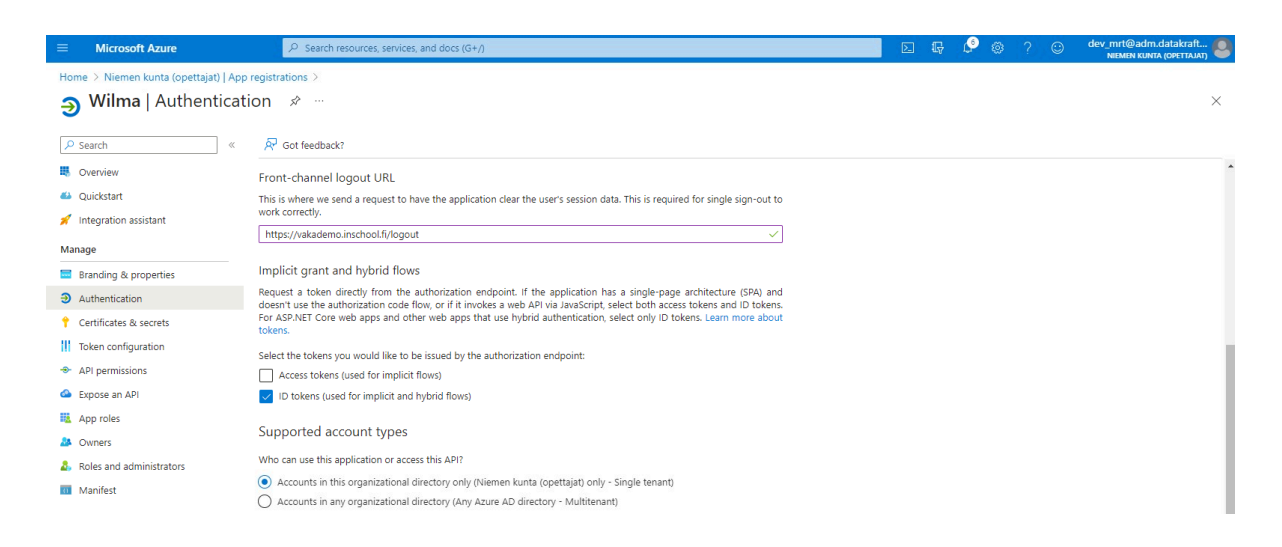

 Head back Overview page and click Endpoints. Grap the URI in OpenId Connect Metadata document and fill this to <u>Primus OIDC Table</u> along with the Client ID and Client Secret.

|                                       | ${\cal P}$ $$ Search resources, services, and docs (G+/) $$                | E 💀 ? 😳 dev_mrt@adm.data<br>NEMEN.KUNIX.(095                                                                                          | kraft 🔕 |
|---------------------------------------|----------------------------------------------------------------------------|----------------------------------------------------------------------------------------------------|---------|
| Home > Niemen kunta (opettajat)   App | o registrations >                                                          | Endpoints                                                                                                    | ×       |
|                                       | 🗴 Delete 🜐 Endpoints                                                       | OAuth 2.0 authorization endpoint (v2)<br>https://login.microsoftonline.com/9a042c95-c47a-4f19-89b2-908d70fb00bl/cauth2/v2.0/authorize | Ď       |
| Overview                              | Display name : Wilma                                                       | OAuth 2.0 token endpoint (v2)                                                                                                    |         |
| 📣 Quickstart                          | Application (client) ID : 3997da57-1287-4f65-9202-76395b7a174a             | https://login.microsoftonline.com/9a042c95-c47a-4f19-89b2-908d70fb00bf/oauth2/v2.0/token                                              | D       |
| 💉 Integration assistant (preview)     | Directory (tenant) ID : 9a042c95-c47a-4f19-89b2-908d70fb00bf               | OAuth 2.0 authorization endpoint (v1)                                                                                                 |         |
| Manage                                | Object ID : 5300041-8905-4180-0138-899345145015                            | https://login.microsoftonline.com/9a042c95-c47a-4f19-89b2-908d70fb00bf/oauth2/authorize                                               | D       |
|                                       |                                                                            | OAuth 2.0 token endpoint (v1)                                                                                                    |         |
| Branding                              | Welcome to the new and improved App registrations. Looking to learn how it | https://login.microsoftonline.com/9a042c95-c47a-4f19-89b2-908d70fb00bf/oauth2/token                                                   | Ð       |
| Authentication                        |                                                                            | OpenID Connect metadata document                                                                                                    |         |
| 📍 Certificates & secrets              |                                                                            | https://login.microsoftonline.com/9a042c95-c47a-4f19-89b2-908d70fb00bf/v2.0/.well-known/openid-configuration                          | n.      |
| Token configuration                   | Call APIs                                                                  | Microsoft Graph API endpoint                                                                                                    |         |
| <ul> <li>API permissions</li> </ul>   |                                                                            | https://graph.microsoft.com                                                                                                    | D       |
| A                                     | 📥 🙈 👝 👎 📷                                                                  |                                                                                                    |         |

## Mobile app registration

- 1. Navigate to your tenant and go to *App registrations* and choose *New registration*.
- **2.** Fill out the information: Redirect URI type must be "Public client/native" and URI "wilma://oauth". Hit Register.

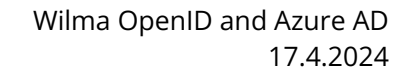

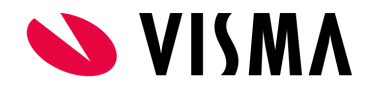

|                                                          | ℅ Search resources, services, and docs (G+/)                                                           | Ģ | Q | ۲ | ? | ٢ | dev_mrt@adm.datakraft<br>NIEMEN KUNTA (OPETTAJAT) |
|----------------------------------------------------------|----------------------------------------------------------------------------------------------------|---|---|---|---|---|---------------------------------------------------|
| Home > Niemen kunta (opettajat)                          | App registrations >                                                                                    |   |   |   |   |   |                                                   |
| Register an application                                  | on                                                                                                    |   |   |   |   |   | ×                                                 |
|                                                          |                                                                                                    |   |   |   |   |   |                                                   |
| * Name                                                   |                                                                                                    |   |   |   |   |   |                                                   |
| The user-facing display name for this ap                 | oplication (this can be changed later).                                                                |   |   |   |   |   |                                                   |
| Wilma Mobile                                             | ✓                                                                                                    |   |   |   |   |   |                                                   |
|                                                          |                                                                                                    |   |   |   |   |   |                                                   |
| Supported account types                                  |                                                                                                    |   |   |   |   |   |                                                   |
| Who can use this application or access                   | this API?                                                                                              |   |   |   |   |   |                                                   |
| <ul> <li>Accounts in this organizational dire</li> </ul> | ectory only (Niemen kunta (opettajat) only - Single tenant)                                            |   |   |   |   |   |                                                   |
| O Accounts in any organizational dire                    | ectory (Any Azure AD directory - Multitenant)                                                          |   |   |   |   |   |                                                   |
| Accounts in any organizational dire                      | ectory (Any Azure AD directory - Multitenant) and personal Microsoft accounts (e.g. Skype, Xbox)       |   |   |   |   |   |                                                   |
| Help me choose                                           |                                                                                                    |   |   |   |   |   |                                                   |
|                                                          |                                                                                                    |   |   |   |   |   |                                                   |
| Redirect URI (optional)                                  |                                                                                                    |   |   |   |   |   |                                                   |
| We'll return the authentication response                 | e to this URI after successfully authenticating the user. Providing this now is optional and it can be |   |   |   |   |   |                                                   |
| changed later, but a value is required to                | r most authentication scenarios.                                                                       |   |   |   |   |   |                                                   |
| Public client/native (mobile 🗸                           | wilma://oauth 🗸                                                                                        |   |   |   |   |   |                                                   |
|                                                          |                                                                                                    |   |   |   |   |   |                                                   |
|                                                          |                                                                                                    |   |   |   |   |   |                                                   |
|                                                          |                                                                                                    |   |   |   |   |   |                                                   |
|                                                          |                                                                                                    |   |   |   |   |   |                                                   |
| By proceeding, you agree to the Micros                   | oft Platform Policies 🗗                                                                                |   |   |   |   |   |                                                   |
|                                                          |                                                                                                    |   |   |   |   |   |                                                   |
| Register                                                 |                                                                                                    |   |   |   |   |   |                                                   |
|                                                          |                                                                                                    |   |   |   |   |   |                                                   |

- **3.** After registration you will be taken to your App's overview page where you can see the **Client id** automatically assigned to this app.
- **4.** Go to *Authentication* page and scroll down to **Advanced settings** section. Set *Enable the following mobile and desktop flows* to Yes and hit *Save*.

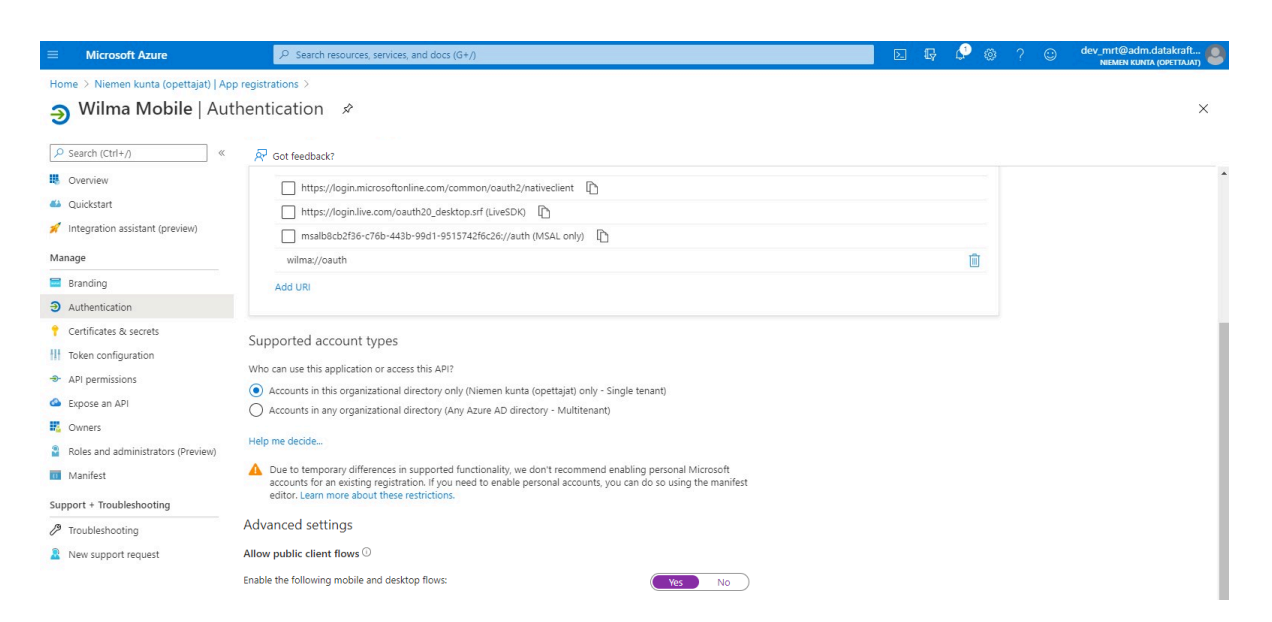

5. Head back *Overview* page and click *Endpoints*. Grap the URI in *OpenId Connect Metadata document* and fill this to <u>Primus OIDC Table</u> along with the **Client ID**.